## Please take note of the following electronic invoicing rules:

• Only Purchase Orders marked as delivered in HHub will be sent to the Tungsten Network for payment.

• Consolidated invoices can be processed only if the payment term, currency and billing entity are identical in your selected Purchase Orders.

• Purchase Order line numbers should be added in each Purchase Order line for single and consolidated invoices.

- Purchase Order numbers must be input verbatim to avoid rejections.
  - 1. Enter your email and password:

2.

| Y Tungsten Network Portal | × +                     |                     |                        |                           |                          |                      |                    |     | - 0   | ×   |
|---------------------------|-------------------------|---------------------|------------------------|---------------------------|--------------------------|----------------------|--------------------|-----|-------|-----|
| ← → C authentication      | n.tungsten-network.com/ | login               |                        |                           |                          |                      | *                  | 0 @ | 0     | ÷ 🖲 |
| Apps 🜔 Citrix XenApp - Ap | NOT GRPO - GoogL        | 22 Pages - Home     | B Braintree Control P  | HH Global HHU8            | Supplier Portal Sign     | HSBCnet   HSBC       | hhintranet/Depart. |     | ig3 Ø | 39  |
|                           | Welcome to the first    | phase in the launch | of our brand new porta | al. Click here to find ou | more, or simply log in a | and contact our Supp | ort team.          |     |       |     |
|                           |                         | _                   |                        |                           |                          |                      |                    |     |       |     |
|                           |                         |                     |                        | 9                         |                          |                      |                    |     |       |     |
|                           |                         |                     |                        | INGSTEN NETWORK           |                          |                      |                    |     |       |     |
|                           |                         |                     |                        |                           |                          |                      |                    |     |       |     |
|                           |                         |                     | WELCOMETO              |                           | WODK                     |                      |                    |     |       |     |
|                           |                         |                     | WELCOME TO             | Please sign in            | WURK                     |                      |                    |     |       |     |
|                           |                         |                     |                        | e negata sign in          |                          |                      |                    |     |       |     |
|                           |                         |                     | Email                  |                           |                          |                      |                    |     |       |     |
|                           |                         |                     |                        |                           | 0                        |                      |                    |     |       |     |
|                           |                         |                     | Password               |                           |                          |                      |                    |     |       |     |
|                           |                         |                     | -                      |                           | •                        |                      |                    |     |       |     |
|                           |                         |                     |                        | Forg                      | ot password              |                      |                    |     |       |     |
|                           |                         |                     |                        | SIGN IN                   |                          |                      |                    |     |       |     |
|                           |                         |                     |                        |                           |                          |                      |                    |     |       |     |
|                           |                         |                     | Not part of the T      | ungsten Network yet? R    | rgister                  |                      |                    |     |       |     |
| AdChoices                 |                         |                     | National FAO           | Terms of one Dilute       | united Contract Day      |                      |                    |     |       |     |
| E 🔎 🗆 🧔 🛽                 | I 🔕 🧔 🕅                 |                     |                        |                           |                          |                      | 6 SH # K 4         | ENG | 17:47 | , 🗘 |
| o rouiouu                 |                         | ilahla I            |                        | to Dur                    |                          | rdores               |                    |     |       |     |
| o review y                | our ava                 | lable               | PUS, go                | to Pur                    | chase O                  | ruers:               |                    |     |       |     |

|                              | + TEST                                                          |                                            | 🔍 📓   Your account   Help & Suppor                 | t + Log O      |
|------------------------------|-----------------------------------------------------------------|--------------------------------------------|----------------------------------------------------|----------------|
| Home                         | Connect with your customers                                     | Send invoices                              | Check the status of your invo                      | pices          |
| Invoices 🗸                   | Search and connect to more of your customers<br>in a few clicks | Create your invoice online in a few clicks | Track the latest status of your invoices i<br>time | in real-       |
| Purchase Orders<br>Customers | CONNECT TODAY                                                   | CREATE INVOICE                             | WHERE IS MY INVOICE?                               |                |
| Reports 🗸                    | For your attention                                              |                                            | Lastrefn                                           | esh: 7 min ago |
| Early payment                | Туре                                                            | Count Date Cust                            | tomer                                              |                |
|                              | Failed invoices                                                 | 4                                          | M                                                  | Vew All        |
|                              | Rejected invoices                                               | в                                          | V                                                  | iew All        |
|                              |                                                                 |                                            | UPGRADE TO INTEGRATED SA                           | DUUTION        |

- **3.** You can review if one single PO is available for your Invoice by doing the following:
  - 1) Customer field: select HH Global US
  - 2) Input PO (USP+7Digits)
  - 3) Select PO date range: 12 Months (recommended)
  - 4) Click Get MY POs

| > G # portal.tungste      | n-network.com/purchase-orders                |                           |                                                          |                                                          | R 0 8 0 1                  | 60    |
|---------------------------|----------------------------------------------|---------------------------|----------------------------------------------------------|----------------------------------------------------------|----------------------------|-------|
| Apps 😨 Citrix XenApp - Ap | 🚱 NOT GRPO - GoogL. 🔀 Pages - H              | ome B Sraintree Control P | HH Global HHU8 In Supplier Portal Sign.                  | . 👁 HSBCnet   HSBC 🔃 hhint                               | tranet/Depart 🖬 dg3 📀      |       |
|                           | - TEST                                       |                           |                                                          | Q 📓   Your accour                                        | nt   Help & Support 🕶   Lo | ig Ou |
|                           | HH Associates US, Inc TEST - AA<br>P0 number | A290775956 👻              | Accepted<br>Rejected<br>Archived                         | 0<br>0<br>0                                              |                            |       |
| Home                      | USP2492980                                   |                           | Refresh PO summary                                       |                                                          |                            |       |
| i Invoices 🗸 🗸            | Status                                       |                           | Check this option to refree<br>performing a search. Plea | the PO summary when<br>se note that checking this option | n                          |       |
| Purchase Orders           | Please select 👻                              | PO status definitions     | might make your search s                                 | lower.                                                   |                            |       |
| Customers                 | PO conversion status                         |                           |                                                          |                                                          |                            | 1000  |
| ] Reports                 | All  Select PO date range                    |                           |                                                          |                                                          |                            | î.    |
| Early payment             | Last 12 months 👻                             |                           |                                                          |                                                          |                            |       |
|                           | CET MY DOw                                   |                           |                                                          |                                                          |                            |       |
|                           | MLT HIT P GO                                 |                           |                                                          | -                                                        | (56 Hi                     | Ð     |
|                           | Active nurchase orders                       |                           |                                                          | 🔁 upga/                                                  | DE TO INTEGRATED SOLUTION  |       |
|                           | notire purchase states                       |                           |                                                          |                                                          |                            |       |

- 4. You can review all your available POs by doing the following:
  - 1) Customer field: select HH Associates Ltd Select PO date range: 12 Months (recommended)
  - 2) Click Get MY POs

| Y Tungsten Network Portal                                                                                                    | × +                                                                                                    |                                                                                                    |                                                                                                  | - 0 ×                            |
|----------------------------------------------------------------------------------------------------|----------------------------------------------------------------------------------------------------|----------------------------------------------------------------------------------------------------|--------------------------------------------------------------------------------------------------|----------------------------------|
| ← → C ■ portal.tung Apps ② Citrix XenApp - Ap                                                                                          | sten-network.com/purchase-orders                                                                                                    | obal HHUB 🏼 🍈 Supplier Portal Sign                                                                                                    | 🛛 HSBCnet   HSBC 🔡 hhintranet                                                                    | ⊶ ☆ Ø O 👼 I<br>/Depart 🖬 dg3 Ø ≫ |
| 8                                                                                                    | TEST                                                                                                    |                                                                                                    | Q 🔛   Your account                                                                               | Help & Support ♥   Log Out       |
| <ul> <li>Home</li> <li>Invoices ~</li> <li>Purchase Orders</li> <li>Customers ~</li> <li>Reports ~</li> <li>Karly payment ~</li> </ul> | HH Associates UB, Inc TEST - AAA290775956       HO number       Status       Please select       P0 conversion status       AB       Select P0 date range       Last 12 months | Preseng<br>Accepted<br>Rejected<br>Archived<br>Create this poton to refee<br>performing a service Prese<br>might make your search als | U<br>0<br>0<br>0<br>0<br>0<br>0<br>0<br>0<br>0<br>0<br>0<br>0<br>0<br>0<br>0<br>0<br>0<br>0<br>0 | ,<br>Tesback                     |
|                                                                                                    | Active purchase orders                                                                                                    |                                                                                                    |                                                                                                  | O INTEGRATED SOLUTION            |
| «                                                                                                    | About Tungsten Network                                                                                                    | FAQ Terms of use                                                                                                    | Privacy Policy Contact Suppor                                                                    | 000                              |
| 🖷 🖽 🤮 🚍 I                                                                                                    | â 🖻 🗞 🧔 🌀 💷                                                                                                    |                                                                                                    | s <sup>a</sup> ∧ 🛥 🛋 40                                                                          | Ø                                |

5. Once you get your PO or POs, review all the ones that have status new (click on plus sign) and if you are ok then click on accept.

| Re: Training Manual.docx - tany | haven forward acces uses, it is also generation and access of the second of the second |                                |                   |                               |                  |              |               |                        |                        |               |                    |
|---------------------------------|----------------------------------------------------------------------------------------------------|--------------------------------|-------------------|-------------------------------|------------------|--------------|---------------|------------------------|------------------------|---------------|--------------------|
| ← → C 🔒 portal.tung             | <pre>mem_decaded.co.thy. * * farges Mandel dauge Daw * * Program Mandel &amp; * * * * * * * * * * * * * * * * * *</pre>                                                                                                    |                                |                   |                               |                  |              |               |                        |                        |               |                    |
| \min Apps 🕐 Citrix XenApp - Ap. | O NOT                                                                                                    | GRPO - Googl                   | Pages - Home B    | Braintree Control P           | HH Global HHU8   | Supplier R   | Portal Sign 🛛 | HSBCnet   HSBC         | hhintranet/Depar       | t 🖬 dg3       | 9 ×                |
| 9                               |                                                                                                    | TEST                           |                   |                               |                  |              | C             | 2 🔛 🛛 Your acc         | count   Help           | & Support +   | Log Out            |
|                                 | -                                                                                                    |                                | 2                 |                               |                  |              |               |                        |                        |               | -                  |
|                                 | Active p                                                                                                    | unahaana ardare                |                   |                               |                  |              |               |                        |                        |               | edback             |
| III Home                        | Colact                                                                                                    | PO pumber                      | Undated           | Customer                      | Customer Th      | Ctatus       | Varaion       | Eirst line description | Linas                  | Inunicae      | u.                 |
| 🖹 Invoices 🗸 🗸                  | opeut                                                                                                    | PO number                      | PO date           | Customer                      | Number           | Status       | ersion<br>0   | Plist line description | i Lines                | Involces      | reet vi            |
| Purchase Orders                 | •                                                                                                    | USP2365020                     | 7/17/2020         | HH Associates<br>US, Inc TEST | AAA290775956     | New          | 0             | HHub Qty: 4            | 1                      | 0             |                    |
| S Customers                     | 0                                                                                                    | USP2365019                     | 7/17/2020         | HH Associates<br>US, Inc TEST | AAA290775956     | New          | 0             | HHub Qty: 13           | 1                      | 0             |                    |
| Reports V                       | 0                                                                                                    | USP2365018                     | 7/17/2020         | HH Associates<br>US, Inc TEST | AAA290775956     | New          | 0             | HHub Qty: 5            | 1                      | 0             |                    |
|                                 | •                                                                                                    | USP2365017                     | 7/17/2020         | HH Associates<br>US, Inc TEST | AAA290775956     | New          | 0             | HHub Qty: 20           | 1                      | 0             |                    |
|                                 | 0                                                                                                    | USP2365021                     | 7/17/2020         | HH Associates<br>US, Inc TEST | AAA290775956     | New          | 0             | HHub Qty: 1            | 1                      | 0             | ga Hide            |
|                                 | 0                                                                                                    | USP2365023                     | 7/17/2020         | HH Associates                 | AAA290775956     | New          | 0             | ннив 🧹 🗸 и             | GRADE TO INTE          | GRATED SOLUT  | ION                |
| «                               |                                                                                                    |                                |                   | About Tungsten Networ         | n FAQ            | Terms of u   | ise Priva     | cy Policy Conta        | act Support            | 6             | 00                 |
| = H 🗎 C                         | ÷ 🖻                                                                                                    | <b>(</b> )                     |                   |                               |                  |              |               | e <sup>A</sup> ∧ 100   | A 40 JA                | ESP 112       | 9 a.m.             |
| Re: Training Manual.docx - tany | × 4                                                                                                    | UPPLIER COMMUN                 | NICATIONS - X Y T | ungsten Network Portal        | × +              |              |               |                        |                        | -             | or ×               |
| ← → C @ portal.tung             | sten-networ                                                                                                    | k.com/purchase-                | orders            |                               |                  |              |               |                        | 0+ 🕁                   | @ 0           | * 😁 🗄              |
| 🗰 Apps 💿 Citrix XenApp - Ap.    | Ø NOT                                                                                                    | GRPO - Googl                   | Pages - Home B    | Braintree Control P           | HH Global HHUB   | 🌔 Supplier P | Portal Sign 🚥 | HSBCnet   HSBC 🛃 🕴     | nhintranet/Depart      | - 🚹 dg3       | © »                |
| <b>9</b>                        |                                                                                                    | TEST                           |                   |                               |                  |              | C             | Q 🔛 Vour acc           | ount Help              | & Support 🕶   | Log Out            |
|                                 | Suite<br>Deer<br>II                                                                                                    | e 680<br>field                 |                   | Tinton<br>NJ<br>7724          | Falls            |              |               |                        |                        |               | •                  |
| III Home                        |                                                                                                    |                                |                   |                               |                  |              |               |                        |                        |               |                    |
| 🖹 Invoices 🗸 🗸                  |                                                                                                    |                                |                   |                               |                  |              |               |                        |                        |               |                    |
| Purchase Orders                 | AD                                                                                                    | DITIONAL                       | INFORMATION       | 4                             |                  |              |               |                        |                        |               | 8                  |
| <ul> <li>Customers</li> </ul>   | Loca<br>PO V                                                                                                    | I Currency<br>/endor Numbe     | r                 |                               | USD<br>SHATT0002 |              |               |                        |                        |               | Feedbe             |
| 🖬 Reports 🛛 🗸                   | Purc                                                                                                    | hase Order Re<br>ument subtype | if.<br>1          |                               | STD<br>I         |              |               |                        |                        |               |                    |
|                                 | Pavr                                                                                                    | nent Ref.                      | _                 |                               | ESD 90 davs Post | tina- 45 dav | vs 4.5%       |                        |                        |               | •                  |
|                                 | A                                                                                                    | CCEPT PO                       | REJECT F          | ю)                            | ARCHIVE PO       |              | PREVIEW       | BAC                    | ĸ                      |               |                    |
|                                 |                                                                                                    |                                |                   |                               |                  |              |               |                        |                        |               |                    |
|                                 |                                                                                                    |                                |                   |                               |                  |              |               | <b>*</b> uP            | GRADE TO INTE          | GRATED SOLUTI | ON                 |
| ۲                               |                                                                                                    |                                |                   | About Tungsten Networ         | e FAQ            | Terms of us  | se Priva      | cy Policy Conta        | ct Support             | 0             | 00                 |
| 🖷 🖽 😁 😁                         | ê 🖻                                                                                                    | Ø 🗴                            |                   |                               |                  |              |               | a <sup>A</sup> ∧ ≌     | <i>a</i> 40 <i>d</i> E | ESP 11:5      | 3 a.m.<br>7/2020 👘 |

6. Once you accept the PO, select the one you want to invoice (just one PO)

| G in portal.tungst                                | en-network          | .com/purchase-or                                                    | rders                                                                  |                                                                                                    |                                                                                                    |                                            |                             |                                                                                            | 07                | ¥ 80                         | 0 0            |
|---------------------------------------------------|---------------------|---------------------------------------------------------------------|------------------------------------------------------------------------|----------------------------------------------------------------------------------------------------|----------------------------------------------------------------------------------------------------|--------------------------------------------|-----------------------------|--------------------------------------------------------------------------------------------|-------------------|------------------------------|----------------|
| ps 😲 Citrix XenApp - Ap                           | S NOT G             | RPO - Googl                                                         | Pages - Home B                                                         | Braintree Control P                                                                                                    | HH Global HHUB                                                                                                    | Supplier Portal                            | Sign 🕿                      | HSBCnet   HSBC                                                                             | hhintranet/Dep    | art 🖬 d                      | 1g3 🤨          |
|                                                   | TEST                |                                                                     |                                                                        |                                                                                                    |                                                                                                    |                                            | (                           | 🔾 🔛   Your a                                                                               | account   Hel     | p & Support                  | • Log          |
|                                                   | Last 1              | 2 months                                                            | ~                                                                      |                                                                                                    |                                                                                                    |                                            |                             |                                                                                            |                   |                              |                |
| me                                                | GET                 | F MY POs                                                            |                                                                        |                                                                                                    |                                                                                                    |                                            |                             |                                                                                            |                   |                              |                |
| voices ~                                          |                     |                                                                     |                                                                        |                                                                                                    |                                                                                                    |                                            |                             |                                                                                            |                   |                              |                |
|                                                   |                     |                                                                     |                                                                        |                                                                                                    |                                                                                                    |                                            |                             |                                                                                            |                   |                              |                |
| irchase Orders                                    | Active pu           | rchase orders                                                       |                                                                        |                                                                                                    |                                                                                                    |                                            |                             |                                                                                            |                   |                              |                |
| rchase Orders<br>stomers                          | Active pu           | PO number                                                           | Updated<br>P0 date                                                     | Customer                                                                                                    | Customer TN<br>Number                                                                                                    | Status                                     | Version                     | First line description                                                                     | on Lines          | Invoices                     | Ne             |
| chase Orders<br>tomers<br>vorts ~                 | Active pu<br>Select | PO number<br>USP2442955                                             | Updated<br>PO date<br>4/29/2020                                        | Customer<br>HH Associates                                                                                                    | Customer TN<br>Number<br>AAA290775956                                                                                                    | Status<br>Accepted                         | Version<br>©<br>0           | First line descripti<br>HHub Qty: 654                                                      | ion Lines         | Invoices                     | Ne             |
| rchase Orders<br>stomers<br>ports ~<br>ty payment | Active pu<br>Select | PO number<br>NUSP2442955                                            | Updated<br>P0 date<br>4/29/2020                                        | Customer<br>HH Associates<br>US, Inc TEST                                                                                          | Customer TN<br>Number<br>AAA290775956                                                                                                    | Status<br>Accepted                         | Version<br>O                | First line descripti<br>HHub Qty: 654                                                      | ion Lines         | Invoices                     | Ne             |
| chase Orders<br>stormers<br>inorts<br>ty payment  | Active pu<br>Select | VSP2480020                                                          | Updated<br>P0 date<br>4/29/2020<br>4/29/2020                           | Customer<br>HH Associates<br>US; IRC TEST<br>HH Associates<br>US; IRC TEST                                                         | Customer TN<br>Number<br>AAA290775956<br>AAA290775956                                                                                           | Status<br>Accepted<br>Accepted             | Version<br>©<br>0<br>0      | First line descripti<br>HHub Qty: 654<br>HHub Qty: 510                                     | ion Lines         | Invoices<br>1                | Ne             |
| chase Orders<br>stomers<br>sorts ¥<br>fy payment  | Active pu<br>Select | rchase orders P0 number USP2442955 USP2480020 USP2480021            | Updated<br>P0 date<br>4/29/2020<br>4/29/2020<br>4/29/2020              | Customer<br>HH Associates<br>US, Inc TEST<br>HH Associates<br>US, Inc TEST<br>HH Associates                                        | Customer TN<br>Number<br>AAA290775956<br>AAA290775956<br>AAA290775956                                                                           | Status<br>Accepted<br>Accepted<br>Accepted | Version<br>0<br>0<br>0      | First line description<br>HHub Qty: 654<br>HHub Qty: 510<br>HHub Qty: 510                  | Internation Lines | Invoices<br>1<br>1           | Ne             |
| rchase Orders<br>stomers<br>ports<br>fy payment   | Active pu<br>Select | PO number<br>PO number<br>USP2442955<br>USP2480020<br>USP2480021    | Updated<br>P0 date<br>4/29/2020<br>4/29/2020<br>4/29/2020              | Customer<br>HH Associates<br>US, INC - TEST<br>HH Associates<br>US, INC - TEST<br>HH Associates<br>US, INC - TEST                  | Customer TN<br>Number<br>AAA290775956<br>AAA290775956<br>AAA290775956                                                                           | Status<br>Accepted<br>Accepted<br>Accepted | Version<br>0<br>0           | First line description<br>HHub Qty: 654<br>HHub Qty: 510<br>HHub Qty: 510                  | ion Lines         | Invoices<br>1<br>1           | Ne<br>(se Hed  |
| rchase Orders<br>atomers<br>ports ~<br>hy payment | Active pu<br>Select | rchase orders PO number USP2442955 USP2480020 USP2480021 USP2480137 | Updated<br>PO date<br>4/29/2020<br>4/29/2020<br>4/29/2020<br>4/29/2020 | Customer<br>HH Associates<br>US, IRC - TEST<br>HH Associates<br>US, Inc - TEST<br>HH Associates<br>US, Inc - TEST<br>HH Associates | Customer TN           Number           AAA290775956           AAA290775956           AAA290775956           AAA290775956           AAA290775956 | Status<br>Accepted<br>Accepted<br>Accepted | Version<br>0<br>0<br>0<br>0 | First line description<br>HHub Oty: 654<br>HHub Oty: 510<br>HHub Oty: 510<br>HHub Cty: 510 | ION Lines         | Invoices 1 1 1 1 EGRATED SOI | Ne<br>(set Hid |

7. Once you click on select PO the convert screen should be display as below:

| Y Tungsten Network Portal     | x +                                                                                   |                      |                                    | - 0                                                                                                    | ×        |
|-------------------------------|---------------------------------------------------------------------------------------|----------------------|------------------------------------|----------------------------------------------------------------------------------------------------|----------|
| ← → C 🔒 portal.tun            | gsten-network.com/purchase-orders                                                     |                      |                                    | • • •                                                                                                    | <u>ه</u> |
| 🗄 Apps 👩 Citrix XenApp - Ap   | x 🤣 NOT GRPO - Googl 🖸 Pages - Home 🖪 Braintree Control P 😡 HH Global HHUB            | Supplier Portal Sign | 🚥 HSBCnet HSBC 🔃 hhintran          | et/Depart 🚹 dg3 🤡                                                                                                    | 39       |
| ¥.                            | TEST                                                                                  |                      | Q 📔   Your account                 | Help & Support 🕶   🛛 Lo                                                                                                    | ig Out   |
|                               | PO Convert #USP2442955                                                                |                      |                                    | Help with this particular the second second seco | ige      |
| Home                          | Current Status: Accepted                                                              |                      |                                    |                                                                                                    |          |
| 🖹 Invoices 🗸 🗸                |                                                                                       |                      |                                    |                                                                                                    |          |
| Purchase Orders               | PO Line Details                                                                       |                      |                                    |                                                                                                    | 1        |
| <ul> <li>Customers</li> </ul> | Line Part code Description<br>0 PRPRI10100 Production : For FVS Kitting               | Qty<br>1.000         | UoM Unit price<br>Each 1,098.72000 | 1,098.72                                                                                                    | E and    |
| 🖬 Reports 🗸 🗸                 | General text                                                                          |                      |                                    |                                                                                                    | 4        |
| ේ Early payment               | Free Text HHub Qty: 654<br>Reference categories<br>Original Quantity Ordered 1.000000 |                      |                                    |                                                                                                    |          |
|                               |                                                                                       |                      |                                    | TO INTEGRATED SOLUTION                                                                                                    | 2        |
| «                             | About Tungsten Network FAQ                                                            | Terms of use         | Privacy Policy Contact Supp        | ort 💮 🖸 🄇                                                                                                    | 5        |
| a 🛱 😑 🖿                       | 🟦 💼 🔕 🗿 🎯 💷 🤮                                                                         |                      | 10 15 er 4 1                       | Ø9:31 a.m.<br>17/06/2020                                                                                                    | Q        |

## 8. Click on Convert PO:

| Y Tungsten Network Portal  | x + - Ø                                                                                                    | ×       |
|----------------------------|----------------------------------------------------------------------------------------------------|---------|
| ← → C 🗎 portal.tu          | ingsten-network.com/purchase-orders 💁 🔅 🔾 👘                                                                                                    | 1       |
| 🔛 Apps 🌔 Citrix XenApp - / | ap 🗞 NOT GRPO - Googl 🔁 Pages - Home 🖪 Braintree Control P 😡 HH Global HHUB 🧔 Supplier Portal Sign 🚥 HSBCnet   HSBC 🔞 Hhintranet/Depart 🚼 dg3 🗞 | 39      |
| 8                          | TEST Q 🔛   Your account   Help & Support -   Log                                                                                                | Out     |
|                            | Net amount                                                                                                    | î       |
| III Home                   | Number of lines 1                                                                                                    |         |
| 🖹 Invoices 🗸 🗸             | Net total \$ 1,090.72                                                                                                    |         |
| Purchase Orders            |                                                                                                    | _       |
| Customers                  | TUNGSTEN                                                                                                    | Feedbad |
| 🖬 Reports 🗸 🗸              | www.tungsten-network.com                                                                                                    |         |
| 📀 Early payment            |                                                                                                    |         |
|                            | REJECT PO ARCHIVE PO CONVERT PO PREVIEW BACK                                                                                                    |         |
|                            | gs Hide                                                                                                    |         |
|                            | PGRADE TO INTEGRATED SOLUTION                                                                                                    |         |
|                            | About Tungsten Network 🛛 FAQ Terms of use Privacy Policy Contact Support 👩 💟 🥥                                                                  |         |
| 🖷 🖽 🤤 🔚                    | 🟦 💼 🧕 🗿 🎯 💷 🧕                                                                                                    | ₽       |

9. Enter your invoice number and tick on the empty box next to Net Amount and select the correct tax code from the drop down:

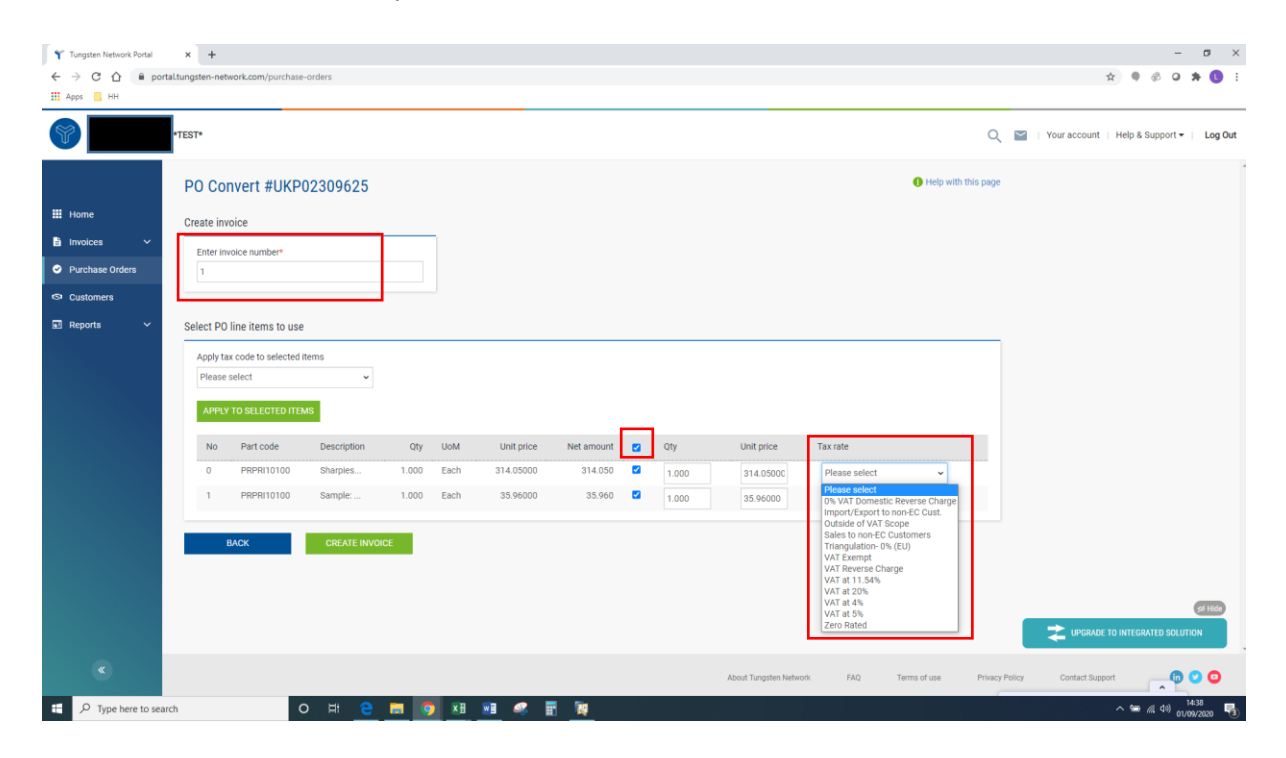

10. Once you complete step 9, click on create Invoice:

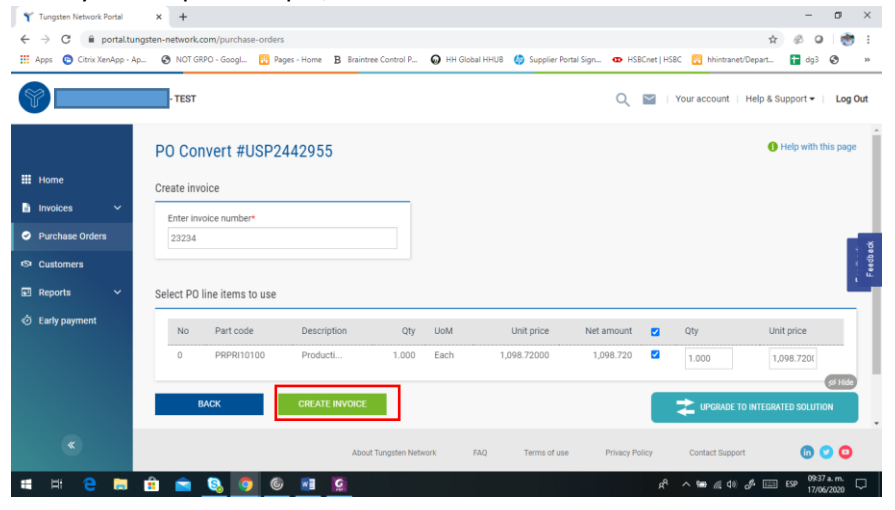

11. A page with invoice summary should be display as below, click on Confirm:

| Y Tungsten Network Portal   | × +                                                 |                                               |                         |                           |                                        | - 0               | ×   |
|-----------------------------|-----------------------------------------------------|-----------------------------------------------|-------------------------|---------------------------|----------------------------------------|-------------------|-----|
| ← → C ■ portal.tungs        | ten-network.com/purchase-orders                     |                                               |                         |                           |                                        | * 00 🐡            | 10  |
| 🗄 Apps 💿 Citrix XenApp - Ap | 🚱 NOT GRPO - GoogL 🔯 Pay                            | pes - Home B Braintree Co                     | ntrol P 😡 HH Global HHI | JB 🍈 Supplier Portal Sign | . 🚥 HSBCnet   HSBC 🔂 hhintranet/Depart | 🖬 dg3 🔇           | ,   |
| 9                           | - TEST                                              |                                               |                         |                           | 🔍 🔛   Your account   Help              | & Support •   Log | Out |
|                             | Create invoice                                      |                                               |                         |                           |                                        |                   |     |
| II Home                     | Invoice number<br>134235r34efd                      |                                               |                         |                           |                                        |                   |     |
| involces 🗸                  |                                                     |                                               |                         |                           |                                        |                   |     |
| Purchase Orders             | Line Description                                    | Qty                                           | JoM                     | Unit price                | Net amount                             | Gross amount      | -   |
| Customers                   | 0 Producti                                          | 1.000                                         | Each                    | 3,723.00000               | 3,723.00                               | 3,723.00          |     |
| Reports 🗸                   | Summary                                             |                                               |                         |                           |                                        |                   |     |
| ) Early payment             | No. of lines<br>Sub total<br>Total tax<br>Net total | 1<br>USD 3,723.00<br>USD 0.00<br>USD 3,723.00 |                         |                           |                                        | (and              |     |
|                             | BACK                                                | CONFIRM                                       |                         |                           | Z UPGRADE TO INTER                     | RATED SOLUTION    | Ì   |
| ۲                           |                                                     | About Tun                                     | psten Network FAQ       | Terms of use              | Privacy Policy Contact Support         | 000               |     |
|                             | ) 👩 🔊 🚖                                             | 1                                             |                         |                           | x <sup>8</sup> ∧ ₩ ∉ Φ ₫               |                   | -   |

12. A page with invoice details should be displayed. Review that the amount is correct. Note even if you input a payment date & advanced payment date, this is not valid information that will be taken into our accounting system.

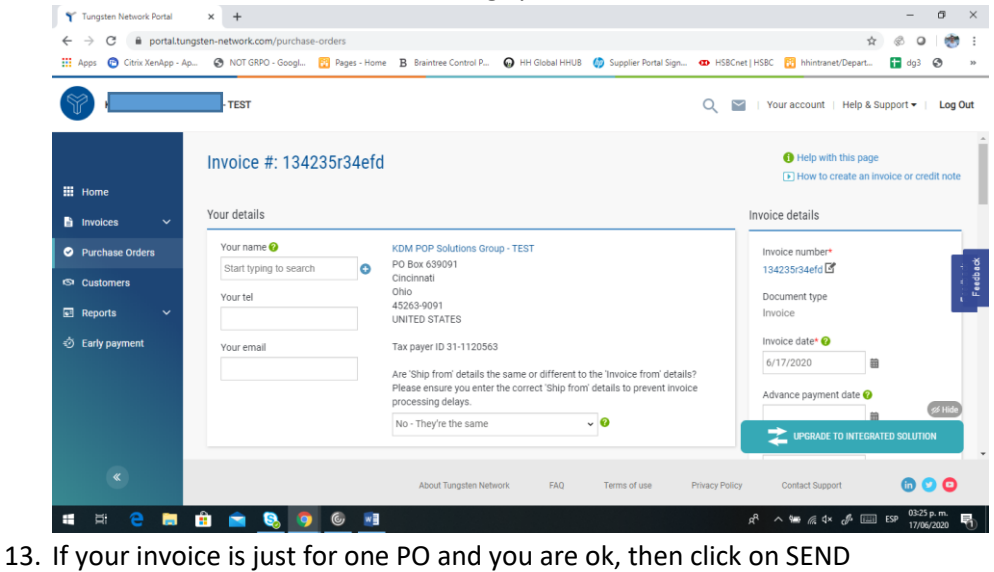

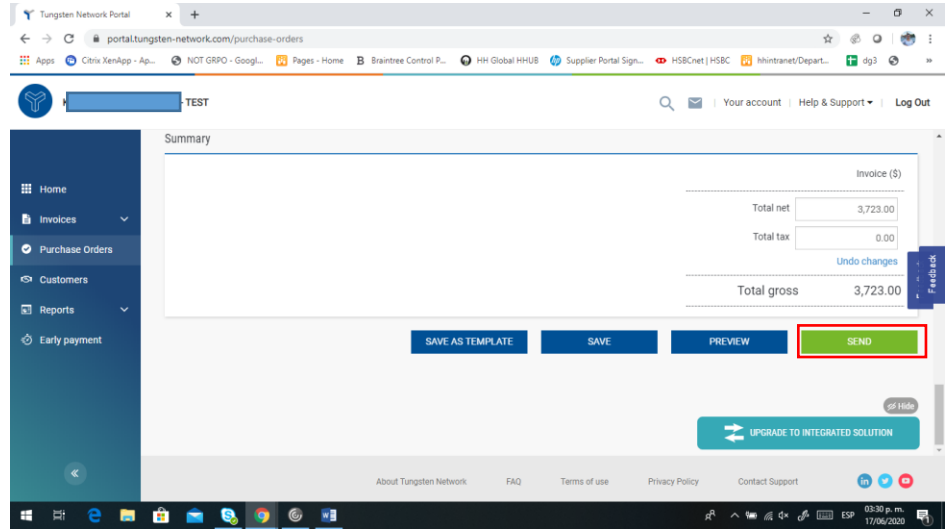

14. If your invoice is for multiple POs, go to invoice items, and click on ADD

| Anns Citrix Yanànn - An | A NOT GRED - Good R Pares - Ho      | me B. Braintree Control P. Q HH (    | Sinhal HHIIR 🧥 Sunnliar Dortal S                                             | ion HSRCoat LE | ISRC 🕅 hhintranet/ | anart 🖬 de       |         |
|-------------------------|-------------------------------------|--------------------------------------|------------------------------------------------------------------------------|----------------|--------------------|------------------|---------|
|                         | TERT.                               |                                      | ooder minder 🥎 Geppiler Porter S                                             |                | Your account       | Heln & Sunnart • |         |
| <b>U</b>                |                                     | ensure you enter the correct 'Ship   | ensure you enter the correct 'Ship to' details to prevent invoice processing |                |                    |                  | Logi    |
|                         |                                     | No - They're the same                | ~ 0                                                                          |                |                    |                  |         |
| Home                    |                                     |                                      |                                                                              |                |                    |                  |         |
| Invoices ~              | Click here for additional header fi | elds such as Delivery/GRN number, Co | st centre etc                                                                |                |                    |                  |         |
|                         |                                     |                                      |                                                                              |                |                    |                  |         |
| Purchase Orders         | Invoice items                       |                                      |                                                                              |                |                    |                  |         |
| Customers               | ltam                                |                                      | Quantity / Unit                                                              | Brion          | Line               | Total            |         |
| Reports 🗸               | nem                                 |                                      | Quantity / Onit                                                              | Flice          | amount             | Total            |         |
| Early payment           | 01 Message OCT FY17                 | 3230060 FLEX Left Ovenay Credit      | 1 / Each                                                                     | 3,723.00000    | 3,723.00           | 3,723.00         | 30      |
|                         | ADD                                 |                                      |                                                                              |                |                    |                  |         |
|                         |                                     |                                      |                                                                              |                |                    |                  |         |
|                         | Additional information              |                                      |                                                                              |                |                    |                  | 95 Hide |
|                         | Additional information              |                                      |                                                                              |                | 定 UPGRADE TO       |                  |         |
|                         |                                     |                                      |                                                                              | _              |                    |                  | _       |
|                         |                                     |                                      |                                                                              |                |                    |                  |         |

- 15. Fill in the form as shown below:
  - 1. Line Item Type (goods)
  - 2. Product Code: you could input your own or PRPRI10100
  - 3. Product Description: you could input your description or the one that is in the PO.
  - 4. Unit: Each
  - 5. Quantity: 1
  - 6. Tax type: select the correct tax code for your invoice
  - 7. Price: net of the PO (if tax is applicable), gross of PO if no tax is applicable
  - 8. Tax value will calculate automatically based on tax code selected
  - 9. When you finish click on the plus sign for more options

| ne item type 🕜<br>Goods | ~                                                |   |                            |                      |                                      |
|-------------------------|--------------------------------------------------|---|----------------------------|----------------------|--------------------------------------|
| Product code 🕜          | Product description* @<br>Start typing to search | o | Unit* 🚱<br>Please select   | Quantity*<br>◆ 1.000 | Price* 2                             |
|                         |                                                  |   | Tax type*<br>Please select | ~                    | Tax amount <table-cell></table-cell> |

- Y Tungsten Network Portal × + ð × 🖈 🖉 O 💣 : 🔢 Apps 💿 Citrix XenApp - Ap... 😨 NOT GRPO - Googl... 🔂 Pages - Home 🖪 Braintree Control P... 😡 HH Global HHUB 🍏 Supplier Portal Sign... 🖝 HSBCnet J HSBC 🔂 hhintranet/Depart... 🚼 dg3 📀 33 - TEST ł 🔍 📓 | Your account | Help & Support 🕶 | Log Out Product code 🕜 Product description\* 📀 Unit\* 🕜 Price\* 📀 Quantity\* III Home PRPRI10100 Materials Each ~ 0 1.000 25.00000 Click here for additional line level information such as PO/Delivery details, discounts, and other additional information PO number 🕜 PO line number 🕜 Additional information 📀 Discount 😡 USP2494717 0.00 ice statu: Delivery note number 📀 Discount % 📀 Purchase Orders 0.00 Delivery start date Delivery end date = 🕬 Hide Early payment 📌 UPGRADE TO INTEG FAQ Terms of us 600 # H 😄 🖿 🏦 🕋 🗞 🧔 🎯 💷 x<sup>2</sup> ∧ 9 ∉ 4× d<sup>2</sup> = ESP 05:13 p.m.
- 16. Input your PO number and PO line number (you could find it in purchase order review)

- 17. When you finish to fill in the data, click on SAVE LINE ITEM
  - × + - o × Y Tungsten Network Portal  $\leftrightarrow$   $\rightarrow$  C  $\cong$  portal.tungsten-network.com/invoices/create-invoice 🖈 🛞 \varTheta 👹 🗄 🖽 Apps 📀 Chrix XenApp - Ap... 🗞 NOT GRPO - Google. 🔂 Pages - Home 🖪 Braintree Control P... 🕢 HH Global HHUB 🌖 Supplier Portal Sign... 👁 HSBCnet | HSBC 🔂 Nhintranet/Depart... 😭 dg3 📀 21 TEST 🔍 🔛 | Your account | Help & Support 🕶 | Log Out PO line number 📀 PO number 🕜 Additional information 😯 Discount 🕜 USP2494717 0 0.00 Home Delivery note number 📀 Discount % 🕜 0.00 Invoices Delivery start date Delivery end date = The fields below have been added by your buyer. Line amount 25.00 Discount 0.00 Total 25.00 Purchase 0 Cost center Part category Part number
    European Article Number GL number 🕜 Part category ि सि % Hide SAVE LINE ITEM CANCEL 🖒 Early pa About Tungsten Network FAQ Terms of use Privacy Policy Contact Support lin 🙄 🖸 🗯 🛱 😑 🛤 🏦 🚖 🗞 🧔 🎯 폐 パート 😁 🦽 (4)) 🧬 📖 ESP 05-42 p. m. 🖓
- **18.** If you need to add more POs repeat steps 14 to 17. When you finish this process all the POs will be shown in Invoice Items.

| ← → C 🔒 portal.tur          | gsten-network.c | com/invoices/create-invoice                                            |                                  |                  |                   | \$               | 8 0 1 🧒    | ,  |
|-----------------------------|-----------------|------------------------------------------------------------------------|----------------------------------|------------------|-------------------|------------------|------------|----|
| 👖 Apps 👩 Citrix XenApp - Ap | NOT GR          | IPO - Googl 🔀 Pages - Home 🛛 🖁 Braintree Control P.                    | 😡 HH Global HHU8 🍏 Supplier Port | al Sign 🐽 HSBCre | et   HSBC 🔃 hhint | ranet/Depart     | dg3 🚱      | >  |
| 9                           | TEST            |                                                                        |                                  | ् 🖻              | Vour account      | Help & Support   | ▪ Log Ou   | ıt |
|                             | O Click         | here for additional header fields such as Delivery/GRN                 | number, Cost centre etc          |                  |                   |                  |            | •  |
| 📕 Home                      | Invoice iter    | ms                                                                     |                                  |                  |                   |                  |            |    |
| Invoices ^                  | Iten            | n                                                                      | Quantity / Unit                  | Price            | Line<br>amount    | Total            |            |    |
|                             | 01 PRP<br>Mes   | RI10100 - Production : For G230060 FLEX Left Overlay<br>isage OCT FY17 | / Credit 1 / Each                | 3,723.00000      | 3,723.00          | 3,723.00         | ľø 👔       |    |
| avoice status               | 02 PRP          | RI10100 - Materials                                                    | 1 / Each                         | 25.00000         | 25.00             | 25.00            | <b>B</b> 🛛 |    |
| Purchase Orders             | 0               | Invoice saved                                                          |                                  |                  |                   |                  |            |    |
| Customers                   |                 | ADD                                                                    |                                  |                  |                   |                  |            |    |
| 🛾 Reports 🛛 🗸               | _               |                                                                        |                                  |                  |                   |                  | _          |    |
| Early payment               | Additional      | information                                                            |                                  |                  |                   |                  | ss Hide    |    |
|                             |                 |                                                                        |                                  |                  |                   | TO INTEGRATED SO | UTION      |    |
| *                           |                 | About Tungsten N                                                       | etwork FAQ Terms of use          | Privacy Policy   | Contact Su        | apport           | 000        |    |

19. If you are OK, then repeat step 13